## (Eclipse)

- description :
- author :
- email : jhgong@repia.com
- lastupdate : 2020-01-31

## eclipse.ini

```
openFile
--launcher.appendVmargs
-vm
C:/eGovFrameDev-3.9.0-64bit/jdk1.8.0_202/bin/javaw.exe
-vmargs
-Dfile.encoding=UTF-8
...
-Xms512m
Verter
```

-Xmx2048m

eclipse

- 1. Pathtool : (Eclipse)
- 2. Springloaded : Hot Deploy

## javascript

Window > Preferences > General > Editors > File Associations

File types Add

1. Define a New File Type - File type %.js% - OK

'''\*.**i**s'\*\* 2. **Associated editors** Generic Text Editor (locked by'JavaScript Source File' content type) Default Apply and Close javascript 가 \\ Ref Link : [[https://ssollacc.tistory.com/11|[eclipse] (js) ]]\\ = = = = = ===== \* ]] \\ \* [[wiki:eclipse:Eclipse Quick [[wiki:eclipse:Eclipse File Search Search]] \\ \* [[wiki:eclipse:Eclipse Label Decorations]] \\ ===== (Server) ===== ]] \\ Dynamic Web Project [[wiki:eclipse:resin|Resin 4.0 Run As ->

**Run on Server** Server \\ Project Mouse Right Click => Properties > Server -> <None> Apply and Close \\ Server . \\ {{:wiki:eclipse:server:eclipse properties server.png?direct&600|}} // // ===== python ===== \* [[wiki:eclipse:eclipse python eclipse ]] \* python [[wiki:eclipse:Django Django ]] \\ \\ = = = = = ==== Help >About Eclipse Platform > ===== ===== Installation Details > Installed Software ==== ==== \* Eclipse Color Theme 1.0.0 \* Help > Install New Software - Available Software > Add - Add Repository \* name : Eclipse Color Theme & Location: <nowiki>http://eclipse-color-theme.github.io/update/</nowiki> \* [[https://www.tabnine.com/blog/top-eclipse-ide-themes/|Top 12 Eclipse IDE Themes]] \* Path Tools 1.0.64 ( (2020 가 ) \* 가 ) <code> 1. \${ }\eclipse\plugins\PathTools 1.0.67.jar, PathToolsRSE 1.0.64.jar, PathToolsSubclipse 1.0.67.jar }\eclipse\plugins\ \${ 가 \${ . 2. }\eclipse\configuration\org.eclipse.equinox.simpleconfigurator\bundles.info . #encoding=UTF-8 #version=1 가 PathTools, 1.0.67, plugins/PathTools 1.0.67. jar, 4, false PathToolsRSE, 1.0.64, plugins/PathToolsRSE 1.0.64. jar, 4, false PathToolsSubclipse,1.0.67, plugins/PathToolsSubclipse 1.0.67. jar, 4, false </ code> \* Autodetect Encoding \* Remote System Explorer(SSH, Telnet, FTP and DStore protocols) 3.5.0 \* eXERD : Install New Software, http://exerd.com/update/3.x . \* Emmet(ex Zen-coding) : http://download.emmet.io/eclipse/updates/ \* [[https://sas-study.tistory.com/158] Emmet]] \* [[https://offbyone.tistory.com/315|Grep Console]] ===== ==== 가 : Ctrl + Shift + \\ : Ctrl + Shift + { \\ [[wiki:eclipse:shortcut] Top 30]] \\ [[https://seodaeya.tistory.com/90|[eclipse][TIP] !]] \\ [[https://lee-mandu.tistory.com/236?category=708588| )]] \\ [[https://ncanis.tistory.com/32|Java IDE Eclipse ( \\ > Toggle Block Selection Mode (Alt or Tip . ^^]] \\ + Shift + A) ===== Log ===== or || >}/.metadata/.log . ==== LOGGER private static final Logger Logger = ===== Logger <code java> // LoggerFactory.getLogger(Controller.class); // Logger.debug(" ); </code> Logger  $= [\{\}]",$ 가 ===== \* [[wiki:eclipse:cdt|cdt]] \* Logger = = = = = [[wiki:eclipse:Tomcat Port Error|Tomcat Port Error]] \* [[wiki:eclipse:Export and Import|Export and Import]] \* [[wiki:eclipse: front L ]] \* [[https://eclipse4j.tistory.com/275] front ]] \* [[wiki:eclipse: SVN Ignore **SVN** Ignore T ]] \* [[wiki:eclipse:Maven lombok|Maven lombok]] \* [[wiki:eclipse:Eclipse **Decompiler**|**Eclipse Decompiler**]] \* [[wiki:eclipse: ]] \* [[wiki:eclipse:git |git ]] \* [[wiki:eclipse:gitforce|git Pull]] ===== Ref ===== \* [[https://docs.google.com/document/d/1Umq8qY0AYhQJBwe-pEOBhfiZfa3lo3i6tR64Uif 9S2w|eclipse ]] \* [[https://woo-yaa.tistory.com/7] 가 ]] \* [[https://dzzienki.tistory.com/37] .properties **Properties Editor**가 11 \*

|                      |                   |                                   |                      |                        |                  |                   |                                           | <u> </u>   |
|----------------------|-------------------|-----------------------------------|----------------------|------------------------|------------------|-------------------|-------------------------------------------|------------|
| Open With            | 1                 | . * [[https://                    | mainia.t             | istory.com             | n/1219           |                   |                                           |            |
|                      |                   | ]] * [[https                      | ://storm             | aa.tistory.            | .com/18          |                   |                                           | svn        |
| <b>trunk</b><br>11 * | ]] * [[https      | ://aljjabaegi<br>가 (              | i.tistory.           | com/243 1<br>) *       | fomcat Ho        | t Depl            | оу                                        |            |
| [[https://gocoder.t  | istorv.com        | /372 eclipse                      | validati             | na ,                   | / build          |                   | 11 *                                      |            |
| [[https://iavarevisi | ted.bloasp        | ot.com/201                        | 8/07/top             | -30-eclips             | e-kevboar        | d-shor            | tcuts-ia                                  | iva-       |
| programming.html     |                   | lipse Kevbo                       | ard Shor             | tcuts for I            | lava Progr       | amme              | rs11 *                                    |            |
| [[https://iavafactor | v.tistorv.c       | om/1388                           | SE                   | RIALVERS               |                  | 기·                | 11 *                                      |            |
| [[https://blog.nave  | r.com/mus         | asin84/220                        | 1932786              | 30                     |                  | TIP               | ,,<br>,,,,,,,,,,,,,,,,,,,,,,,,,,,,,,,,,,, |            |
| [[http://javaking75  | .blog.me/1        | 402121273                         | 52 [                 | TIP1                   |                  | : To              | aale Blo                                  | ock        |
| Selection Mode (Al   | t + Shift +       | Δ)]] * [[htt                      | o= L<br>ns://lee-r   | nandu tist             | tory.com//       | 148i              |                                           | , CIX      |
| validation off       | 11 ===            | == Tip ===                        | == *                 | indirid di ci 5        | ,                |                   |                                           |            |
| [[https://help.eclip | se.ora/201        | 9-12/index.                       | isn?tonia            | =%2Fora                | eclinse.nl       | atforn            | n.doc.us                                  | ser        |
| %2Ftins%2Fnlatfor    | m tins.htr        | nl&cn%3D0                         | 5 Tins a             | nd tricks]             | 1 * Usina t      | he dar            | k them                                    | ري.<br>م * |
| [[https://mcuonecli  | inse com/2        | 017/06/24/7                       | _o_mina-             | in-and-out             | t-of-text-v      | vith-ec           | linse/17                                  | 00         |
| ming In and Out of   | Text with         | Fclinse11 * [                     | [httns://            | and teach              | her tistory      | r com/2           | 71<br>77                                  | 00         |
| *                    | Text with         | 11 * * - ) [[                     | wiki ocli            | yoouleaci<br>nco:      | Ner reiscory     |                   | <b>-</b> /                                |            |
| Now                  | 1.                | ر]] / – ۱۱<br>(L * – ۱× – ۱× ا    | s://ina10            | 82 tistory             | ا<br>com/208     |                   | Onen                                      | 1          |
| Resource             | З.                |                                   | 11\\ * -1            | 02.115101 y            |                  |                   | open                                      | 1          |
| [[https://devlimk1   | tistory cor       | n/QIFclinso                       | (tin)                | s)] C+rl⊥Si            | naco             |                   |                                           |            |
| Content Assist       | 13101 y 1001      | ۱۱/۶ [בכווף3פ <sub>.</sub><br>۱۶۲ | _ (up:               | 5)] CHIT5 <br>11 \\ \\ | une<br>Troub     | :<br>leshoo       | ting                                      |            |
|                      | -\<br>incol Error | )~1<br>s running hi               | i.<br>uildar "Ir     | 1] // //               | Evtornal 7       |                   | uildor" c                                 | <b>`</b> n |
| project >            | psel Ellor        | s running b                       |                      |                        |                  |                   |                                           | ,,,,       |
| project ==== >       |                   | Puildorc                          | enor                 | huildar                | *                |                   |                                           |            |
| => properties        | ()=>E             | S26 Eclinco                       | = >                  | builder                | •                |                   | Cloop                                     | 11         |
| *                    | uer.ne.kr/        | osolecubse                        |                      |                        |                  |                   | clean                                     | 11         |
| [[https://m blog pa  | wor.com/D         | octView nex                       | or2ic4++             | ncPodiroc              | t-truo&b         | loald-            | amhido                                    | v+s.       |
| 10000-2210065220     | 082 lava          |                                   |                      | psreunec               | נ–נו עפעט<br>1   | iogiu–<br>1 *     | ampiue                                    | λια        |
| [[https://stackover  | flow com/c        | vuestions/56                      | )<br>585257/a        | nv-wav-to              | L<br>latni-tan-d | ı<br>lii-lika     | -autoco                                   | mnl        |
| etion_in_eclinse/12  | 2/0022#1          | 1425110115/30<br>72/100271An      | y way to             | act Intoll             | il_liko aut/     | nj-nke<br>ocomn   | lotion i                                  | n          |
|                      | -[Errors]         | 2549952 All<br>Default wor        | y way lu<br>kanaca i | s alroady              | in use Do        |                   | ant to                                    | 18         |
| choose another wo    | - [LII013]        |                                   | KSpace I             | 5 alleauy              | ili use. Do      | you w             |                                           | _          |
| workspace > mota     | nksapce: -        | ugins > org                       | oclinco              | od workba              | nch > wo         | rkhond            | ۱۱ ۱۱<br>h ymi                            | . –        |
|                      | iuata > .pi       | ugilis > org                      | worker               |                        | otodoto          |                   | ock                                       |            |
| *                    |                   | <br>[oCov 2 10                    | worksł<br>1          |                        | elauala          |                   |                                           |            |
|                      |                   | 1 Win                             | J<br>May > P         | roforonco              | c > Conor        | =<br>             | === ><br>ditors >                         |            |
| Fiel Accoriations    | - Filo typo       | T. WII<br>PPV < 2                 | 100W > F             |                        |                  | ai > Ei<br>atod o | ditors >                                  | _          |
| Generic Text Editor  |                   | s > Auu<br>nhv and Clay           | ~ ·                  | <b>JS</b> 71-          |                  |                   | > Incto                                   | ,<br>.11   |
|                      | r > Ap            | pry and Clos                      |                      |                        | <b>۲</b> //      | . пер             | > 1115Ld                                  |            |
| New Software > w     |                   | - nttp://dow                      | nioad.ec             | iipse.org/i            | releases/p       | noton             | 7070                                      |            |
| ,                    | м                 | loh XMI la                        | wa EE an             | d OSGi En              | tornrico F       | )ovolo            | nmont                                     |            |
| -                    | •                 |                                   |                      |                        |                  |                   | pinent                                    |            |
| - Window > Prefer    | ences > Ge        | eneral > Edi                      | tors > Fi            | el Associa             | tions            | Associ            | ated                                      |            |
| editors - JavaScript | t Editor          | lefault                           |                      |                        |                  |                   |                                           |            |
| === Ref Link ===     | Eclipse           |                                   |                      |                        |                  |                   |                                           |            |
| === Ref Link ===     | - [Eclinse]       | workspace                         |                      |                        | (er              | lipse r           | please                                    |            |
| choose another wo    | rkspace av        | is currentl                       | v in use             | -                      | Worksnac         | е<br>е            | - The                                     |            |
| default workspace    | is in use o       | r cannot he                       | create               |                        |                  | -                 |                                           |            |
| asiaalt norkspace    | eclince           |                                   | n                    |                        | nro              | nerties           |                                           |            |
| ,                    | , compse,         | , כוכעם                           |                      | ,                      | , ףיט            | percies,          | ,                                         |            |

. - 2023.12 - http://rwiki.repia.com/

From: http://rwiki.repia.com/ -2023.12

Permanent link: http://rwiki.repia.com/doku.php?id=wiki:eclipse&rev=1667885049

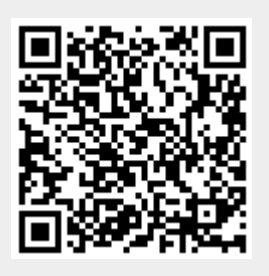

Last update: 2022/11/08 14:24